## Ghid pentru dezarhivarea fișierului "Extras din cont de card" de pe un dispozitiv cu sistem de operare Windows

În scopul creșterii gradului de protecție a informațiilor financiare personale ale clienților noștri, am decis să modificăm modalitatea de livrare a extraselor lunare din conturile de card deschise la Victoriabank.

1. Extrasul va fi transmis la adresa de e-mail indicată în formularul de emitere a cardului bancar. Pentru a afla care este adresa de e-mail asociată cardului bancar, se va accesa, din VB24 Web, compartimentul *Setări -> Informații de contact*. În câmpul *"e-mail de contact"* va fi indicată adresa de e-mail.

| Istoria       | Cardurile si<br>conturile mele | Plati,<br>transferuri,<br>schimb valutar | Oferte             | Depozite online      | Mesaje | Setari     |
|---------------|--------------------------------|------------------------------------------|--------------------|----------------------|--------|------------|
| Setare parola | Modificare login               | Informatii de contact                    | $\sim$             |                      |        | $-\Lambda$ |
|               | Parola nou                     | ā                                        |                    |                      |        | 11         |
|               |                                | <ol> <li>Parola trebuie</li> </ol>       | să conțină caracte | re latine majuscule, |        |            |
|               | Repetați parol                 | a                                        |                    |                      |        |            |
|               |                                |                                          |                    |                      |        |            |
|               |                                |                                          | Salvează parola    |                      |        |            |
|               |                                |                                          |                    |                      |        |            |
|               |                                |                                          |                    |                      |        |            |
|               | силс                           |                                          | tific              | ·ări 🚺               |        | <b>V</b>   |
|               |                                |                                          | CIFIC              | ari                  |        |            |

2. Extrasele lunare din contul de card vor fi transmise atașate la e-mail sub formă de fișier arhivat cu parolă individuală, de pe adresa electronică <u>extras@vb.md</u>.

| All Unread Search Current Mailbox (Ctrl+E) Current Mailbox            I D 0         FROM         SUBJECT           Salut, In scopul creşterii gradului de protecje a         miercuri |                                                                                                    | 0 1 |
|----------------------------------------------------------------------------------------------------|----------------------------------------------------------------------------------------------------|-----|
|                                                                                                    | Extras din contul de card.zip _ 3 KB                                                                                                    | ~   |
|                                                                                                    |                                                                                                    |     |
|                                                                                                    | Salut                                                                                                    |     |
|                                                                                                    | În scopul creșterii gradului de protecție a informațiilor financiare personale ale clienților noștri,<br>am decis să modificăm modalitatea de livrare a extraselor lunare din conturile de card deschise la<br>Victoriabank. |     |

3. Pentru dezarhivarea fișierului e necesar de utilizat aplicații specializate, precum 7-Zip sau WinRAR.

- Aplicația 7-Zip poate fi descărcată și instalată de pe următorul link: <u>https://www.7-zip.org/download.html</u>. Detalii despre cum poate fi dezarhivat fișierul prin intermediul acestei aplicații, pot fi găsite la punctul 4.

- Aplicația WinRAR poate fi descărcată și instalată de pe următorul link: <u>https://www.win-rar.com/start.html?&L=0</u>. Detalii despre cum poate fi dezarhivat fișierul prin intermediul acestei aplicații, pot fi găsite la punctul 5.

4. Dezarhivarea și citirea extrasului din contul de card prin intermediul aplicației "**7-Zip**" pot fi realizate în modul următor:

4.1. După instalarea aplicației, se va face click dreapta pe fișierul arhivat "Extras din contul de card.zip".
În fereastra apărută, se va selecta opțiunea "Save as" și se va alege locația de salvare a fișierului.

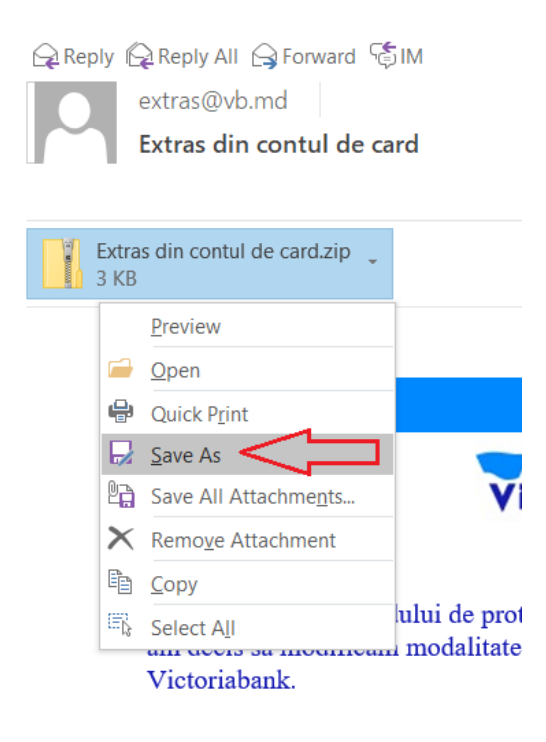

4.2. Fişierul "Extras din contul de card.zip" se va găsi în mapa salvată și se va face click dreapta pe el, după care se va selecta opțiunea "7-Zip" -> "Extract Here".

| Extra<br>conti<br>care | 6              | Open<br>Share with Skype<br>Open in Media Player Classic<br>Extract All        |                                                                                                    |  |  |  |
|------------------------|----------------|--------------------------------------------------------------------------------|----------------------------------------------------------------------------------------------------|--|--|--|
|                        | 1 <sup>2</sup> | 7-Zip ><br>CRC SHA ><br>Pin to Start<br>Share<br>Open with<br>Give access to > | Open archive<br>Open archive<br>Extract files<br>Extract Here<br>Extract to "Extras din contul de card\"<br>Test archive<br>Add to archive<br>Compress and email |  |  |  |
|                        |                |                                                                                | Compress to "Extras din contai de card_2.72" and email<br>Add to "Extras din contul de card_2.zip"<br>Compress to "Extras din contul de card_2.zip" and email    |  |  |  |

4.3. În fereastra apărută, se va introduce parola individuală, care este formată în modul următor:

- Ultimele 6 cifre ale Numărului de Identificare (N.I.) din actul de identitate oficial al Republicii Moldova.
- Primele trei litere ale Numelui (numele de familie) din actul de identitate oficial al Republicii Moldova.
  - a) Prima literă a numelui se va scrie cu majusculă
  - b) Nu se vor utiliza diacritice

- Nu se va pune spațiu între N.I. și literele din nume.

Exemplu de parolă individuală pentru dezarhivarea fișierului destinat deținătorului de card Popescu Mihai, N.I. 1234567890123: 890123Pop

| 0% Extracting                              | contul de card.zip | 0                                   | - 🗆    | $\times$  |
|--------------------------------------------|--------------------|-------------------------------------|--------|-----------|
| Elapsed time:<br>Remaining time:<br>Files: | 00:00:19           | Total size:<br>Speed:<br>Processed: | 16     | 5710<br>0 |
| Compression ratio:                         | Enter password     | ×                                   |        | 0         |
| Extracting                                 | Enter password:    |                                     |        |           |
| fullExtras.html                            |                    |                                     |        |           |
|                                            | Show password      |                                     |        |           |
|                                            | ОК                 | Cancel                              |        |           |
|                                            |                    |                                     |        |           |
|                                            | Background         | Pause                               | Cancel |           |

4.4. După ce parola o fost introdusă corect, se va face dublu click pe fișierul "**fullExtras.html**" pentru a vizualiza extrasul.

5. Dezarhivarea și citirea extrasului din contul de card prin intermediul aplicației "**7-Zip**" pot fi realizate în modul următor:

5.1. După instalarea aplicației, se va face dublu click pe fișierul arhivat "Extras din contul de card.zip".În fereastra apărută, se vaaccesa butonul "Open".

| Reply Reply Alextras@v<br>extras@v<br>Extras di | I G Forward Ĝ™<br>b.md<br>in contul de card |                    |                               |
|-------------------------------------------------|---------------------------------------------|--------------------|-------------------------------|
| Extras din cont<br>3 KB                         | ul de card.zip 🖕                            |                    |                               |
| Opening Mail A                                  | ttachment                                   | ×                  |                               |
| You shoul                                       | d only open attachments from a t            | rustworthy source. |                               |
| Nicu.Crec                                       | iun@vb.md - Outlook                         | .zip iron inbox -  | bank                          |
| Would you                                       | I like to open the file or save it to       | your computer?     |                               |
| Oper<br>Always                                  | ask before opening this type of t           | Cancel             | națiilor fina<br>extraselor l |
| Victoria                                        | ıbank.                                      |                    |                               |

5.2. În mod automat, se va deschide aplicația "WinRAR". Apoi, se va face dublu click pe fișierul "fullExtras.html".

| 🗱 Extras din contul de card (005).zip (evaluation copy)                                                                                                    | - | × |
|----------------------------------------------------------------------------------------------------|---|---|
| File Commands Tools Favorites Options Help                                                                                                    |   |   |
| Add     Extract To     Test     View     Delete     Find     Wizard     Info     VirusScan     Comment     SFX                                                                                                    |   |   |
| ↑ Mathematic Action Action |   | ~ |
| Name ^ Size Packed Type Modified CRC32                                                                                                    |   |   |
| Ulliktrashtmi         16,70         2590         Chrome H1ML Doc.         13/10/2021 09/39         3/8584/40                                                                                                    |   |   |
| Selected 1 file, 16,710 bytes Total 1 file, 16,710 bytes                                                                                                    |   |   |

5.3. În fereastra apărută, se va introduceparola individuală, care este formată în modul următor:

- Ultimele 6 cifre ale Numărului de Identificare (N.I.) din actul de identitate oficial al Republicii Moldova.

- Primele trei litere ale Numelui (numele de familie) din actul de identitate oficial al Republicii Moldova.

- a) Prima literă a numelui se va scrie cu majusculă
- b) Nu se vor utiliza diacritice

- Nu se va pune spațiu între N.I. și literele din nume.

Exemplu de parolă individuală pentru dezarhivarea fișierului destinat deținătorului de card Popescu Mihai, N.I. 1234567890123: 890123Pop

| 🛃 Enter password                                                                                                    | <   |  |  |  |  |  |
|----------------------------------------------------------------------------------------------------|-----|--|--|--|--|--|
| Fnter nassword for the encrypted file<br>C:\Users' \AppData\Local\Temp\Rar\fullExtras.h<br>in archive Extras din contul de card (005).zip | tml |  |  |  |  |  |
| Enter password                                                                                                    |     |  |  |  |  |  |
| •••••••                                                                                                    |     |  |  |  |  |  |
| Use for all archives                                                                                                    |     |  |  |  |  |  |
| Organize passwords                                                                                                    |     |  |  |  |  |  |
| OK Cancel Help                                                                                                    |     |  |  |  |  |  |

5.4. După ce parola o fost introdusă corect, se va face dublu click pe fișierul "**fullExtras.html**" pentru a vizualiza extrasul.